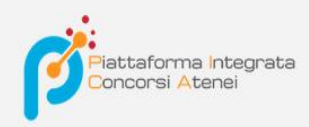

# CINECA

# LINEE GUIDA PER LA MODIFICA DELLA HOME PAGE DEL BANDO

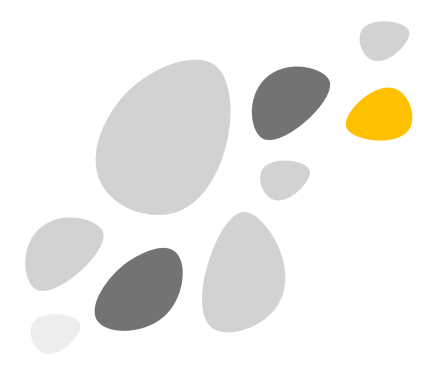

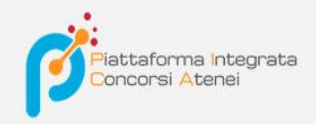

L'utente del backoffice ha la possibilità di modificare il testo presente nella home page del bando per personalizzarlo in base alle sue esigenze.

La personalizzazione avviene attraverso il pulsante MODIFICA TESTO

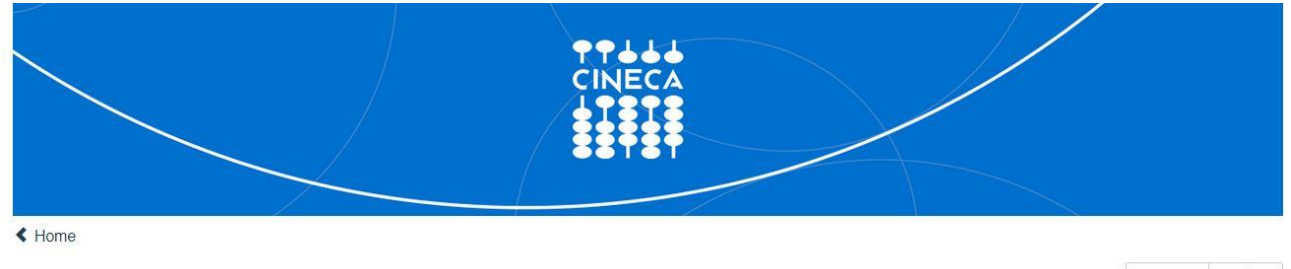

pubblicato in elenco

#### PROCEDURE SELETTIVE PER LA COPERTURA DI N. 12 POSTI DI RICERCATORE

| Cod: 2019-adr010                                                                     | Scaduto / Expired |
|--------------------------------------------------------------------------------------|-------------------|
| ⊙ 02-11-2020 09:00 ⊙ 30-12-2020 15:56 🗰 Personale docente                            | C Modifica testo  |
| VISUALIZZA LE DOMANDE / VIEW YOUR APPLICATIONS > BACKOFFICE > GESTISCI COMMISSIONI > |                   |
|                                                                                      |                   |

Facendo un clic su **Modifica testo** si aprirà la pagina per poter inserire del testo o effettuare delle modifiche al testo preesistente

PROCEDURE SELETTIVE PER LA COPERTURA DI N. 12 POSTI DI RICERCATORE

|                                                    |                    |                       |                 |     | C | Modifica tes |
|----------------------------------------------------|--------------------|-----------------------|-----------------|-----|---|--------------|
| Edit testo bando                                   |                    |                       |                 |     |   |              |
| Dimensi B                                          | I U S I Ix I = :=  |                       | ee eg  ■   Q, b | à 🗐 |   |              |
| P                                                  |                    |                       |                 |     |   |              |
|                                                    |                    |                       |                 |     |   |              |
|                                                    |                    |                       |                 |     |   |              |
|                                                    |                    |                       |                 |     |   |              |
|                                                    |                    |                       |                 |     |   |              |
|                                                    |                    |                       |                 |     |   |              |
|                                                    |                    |                       |                 |     |   |              |
| esto mostrato nella                                | home della call    |                       |                 |     |   |              |
| esto mostrato nella<br>Salva                       | home della call    |                       |                 |     |   |              |
| esto mostrato nella<br>Salva                       | o 30-12-2020 15:56 | III Personale docente |                 |     |   |              |
| esto mostrato nella<br>Salva<br>9 02-11-2020 09:00 | o 30-12-2020 15:56 | III Personale docente |                 |     |   |              |

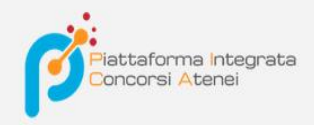

### In Edit testo bando possiamo scrivere il testo

## PROCEDURE SELETTIVE PER LA COPERTURA DI N. 12 POSTI DI RICERCATORE

| Cod: 2019-adr010                                                 | Scaduto / Expir      |
|------------------------------------------------------------------|----------------------|
|                                                                  | C Modifica testo     |
| Edit testo bando                                                 |                      |
| Dimensi B I U S I I := :=   ⊕ ⊕ ⊡ = = =   ∞ ∞ ₱   Q, ₺å   ₱      |                      |
| P. Link al Bando                                                 |                      |
|                                                                  |                      |
|                                                                  |                      |
|                                                                  |                      |
|                                                                  |                      |
| body p                                                           |                      |
| testo mostrato nella home della call                             |                      |
| Salva                                                            |                      |
| ⊙ 02-11-2020 09:00 ⊙ 30-12-2020 15:56 III Personale docente      |                      |
|                                                                  |                      |
| VISUALIZZA LE DOMANDE / VIEW YOUR APPLICATIONS > BACKOFFICE > GE | STISCI COMMISSIONI 🗲 |
|                                                                  |                      |
|                                                                  |                      |
|                                                                  |                      |

E possiamo collegare il testo ad una pagina on line o ad un file in PDF.

Vediamo come fare...

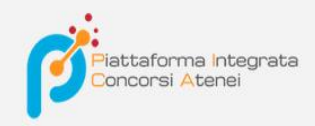

Selezioniamo la parola o le parole a cui vogliamo associare un link e facciamo un clic sul pulsante **Collegamento** presente sulla barra degli strumenti di formattazione

|                                                       |                                                         |                                                                     | C Modifi                                  | ca tes                                    |
|-------------------------------------------------------|---------------------------------------------------------|---------------------------------------------------------------------|-------------------------------------------|-------------------------------------------|
| <u>U</u> <del>S</del>   <u>I</u> <sub>x</sub>   ≟≡ ∷≡ | : ∉ ∉ [È ≐ ≤ ≡                                          | en en ⊨ Q, t <sub>a</sub>  ≣                                        |                                           |                                           |
|                                                       |                                                         |                                                                     |                                           |                                           |
|                                                       |                                                         |                                                                     |                                           |                                           |
|                                                       |                                                         |                                                                     |                                           |                                           |
|                                                       |                                                         |                                                                     |                                           |                                           |
|                                                       |                                                         |                                                                     |                                           |                                           |
|                                                       |                                                         |                                                                     |                                           |                                           |
|                                                       | <u>I U</u> <del>S</del>   <u>I</u> <sub>x</sub>   ≟≡ :: | <i>I</i> <u>U</u> S  <i>I</i> <sub>x</sub>  }≡ :≡   :1≋ :1≊ ≡ ≡ = ≡ | IUSII, ≣ :=   # # E = = E ∞ ∞ №   Q %   ₩ | IUSII, I≣ := I # # E = = E ∞ ∞ M Q ta I # |

Si aprirà la finestra **Collegamento**. Nella scheda **Informazioni Collegamento** possiamo modificare il testo presente (nel campo **Mostra Testo**) e inserire la url/indirizzo internet a cui vogliamo collegarci (nel campo **URL**).

| Cod: 2019-adr010  |                                                 | Scaduto / E   |
|-------------------|-------------------------------------------------|---------------|
|                   |                                                 | C Modifica te |
| Edit testo bando  |                                                 |               |
| Dimensi B I U S I | Collegamento X                                  |               |
| Link al Bando     | Informazioni collegamento Destinazione Avanzate |               |
|                   | Mostra testo                                    |               |
|                   | Link al Bando                                   |               |
|                   | Tipo di Collegamento                            |               |
|                   | URL V                                           |               |
|                   | Protocollo URL                                  |               |
| body a            | http:// ~                                       |               |
| body p            | Cerca sul server                                |               |
| body p            | Cerca sul server                                |               |

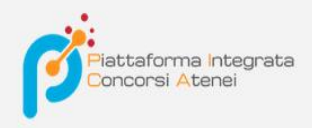

Inseriamo, ad esempio, <u>www.cineca.it</u> e successivamente facciamo un clic su **OK** 

| Cod: 2019-adr010             |                                                 | Scaduto / Exp  |
|------------------------------|-------------------------------------------------|----------------|
|                              |                                                 | C Modifica tes |
| Edit testo bando             | Collegamento                                    |                |
| Dimensi • B I U 4            |                                                 |                |
| P<br>Link al Bando           | Informazioni collegamento Destinazione Avanzate |                |
|                              | Mostra testo                                    |                |
|                              | Link al Bando                                   |                |
|                              | Tipo di Collegamento                            |                |
|                              | URL V                                           |                |
|                              | Protocollo URL                                  |                |
|                              | http:// vww.cineca.it                           |                |
| body p                       | Cerra sul server                                |                |
| testo mostrato nella home de |                                                 |                |
|                              |                                                 |                |

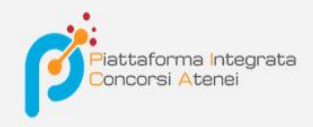

In alternativa possiamo cercare sul server il file in **pdf** da collegare al testo.

### Facendo un clic su Cerca sul server

| Cod: 2019-adr010                                                                                                    |                                                 | Scaduto / Exp  |
|----------------------------------------------------------------------------------------------------|-------------------------------------------------|----------------|
|                                                                                                    |                                                 | C Modifica tes |
| Edit testo bando                                                                                                    |                                                 |                |
| Dimensi B I U                                                                                                    | S I I x I = Collegamento X                      |                |
| P<br>Link al Bando                                                                                                    | Informazioni collegamento Destinazione Avanzate |                |
| Lea management of the second second se | Mostra testo                                    |                |
|                                                                                                    | Link al Bando                                   |                |
|                                                                                                    | Tipo di Collegamento                            |                |
|                                                                                                    | URL V                                           |                |
|                                                                                                    | Protocollo URL                                  |                |
| hada a                                                                                                    | http:// v www.cineca.it                         |                |
| testo mostrato pella home de                                                                                                    | Cerca sul server                                |                |
| testo mostrato nella nome de                                                                                                    |                                                 |                |

# Si aprirà la seguente schermata dove possiamo fare un clic sul pulsante Carica

| 🍓 Responsive FileManager – Mozilla Firefox |                                                                                                    |                         | ×     |
|--------------------------------------------|----------------------------------------------------------------------------------------------------|-------------------------|-------|
| https://pica.pp.cineca.it/responsive/filem | anager/dialog.php?type=2&editor=ckeditor&fldr=&CKEditor=editor-ckeditor&CKEditorFuncNum=1&langCode=it | 90% 🖒                   | 3 =   |
| 1 0 0                                      |                                                                                                    | Filtri: filtro di testo | Tutti |
| ♠ / (0 File - 0 Cartelle)                  |                                                                                                    | al * C                  | 0     |
| Nome                                       | Tipo Peso Data                                                                                        | Dimensione Operazion    | ni    |
|                                            |                                                                                                    |                         |       |
|                                            |                                                                                                    |                         |       |
|                                            |                                                                                                    |                         |       |
|                                            |                                                                                                    |                         |       |
|                                            |                                                                                                    |                         |       |
|                                            |                                                                                                    |                         |       |
|                                            |                                                                                                    |                         |       |
|                                            |                                                                                                    |                         |       |
|                                            |                                                                                                    |                         |       |
|                                            |                                                                                                    |                         |       |
|                                            |                                                                                                    |                         |       |
|                                            |                                                                                                    |                         |       |
|                                            |                                                                                                    |                         |       |
|                                            |                                                                                                    |                         |       |

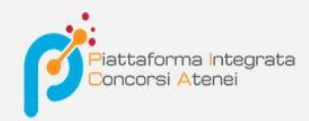

# 1 clic su Aggiungi File

#### 🍓 Responsive FileManager – Mozilla Firefox

| https://pica.pp.cineca.it/re | esponsive/filemanager/dialog.php?type=2&editor=ckeditor&fldr=&CKEditor=editor-ckeditor&CKEditorFuncNum=1&langCode=it                                                                                                   |
|------------------------------|----------------------------------------------------------------------------------------------------|
|                              | Ritorna alla lista dei file                                                                                                    |
| Ipload Base                  |                                                                                                    |
|                              |                                                                                                    |
|                              | Aggiungi file Esegui l'upload                                                                                                    |
| BANDO_PROVA.pdf              | 378.98 КВ                                                                                                    |
|                              |                                                                                                    |
|                              |                                                                                                    |
|                              |                                                                                                    |
|                              |                                                                                                    |
|                              |                                                                                                    |
|                              |                                                                                                    |
|                              |                                                                                                    |
|                              |                                                                                                    |
|                              |                                                                                                    |
|                              |                                                                                                    |
|                              |                                                                                                    |
|                              |                                                                                                    |
|                              | Trascina I file nell'area superiore (per I moderni browser) o clicca sul bottone "Aggiungi file" e clicca sul bottone "Esegui l'upload". Quando il caricamento dei file è terminato clicca sul bottone di ritorno in a |
|                              |                                                                                                    |

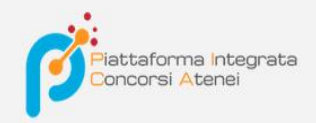

Nella pagina **Esplora file** del nostro pc bisogna selezionare il <u>file PDF</u> che vogliamo collegare al testo e facciamo un clic su **Apri** 

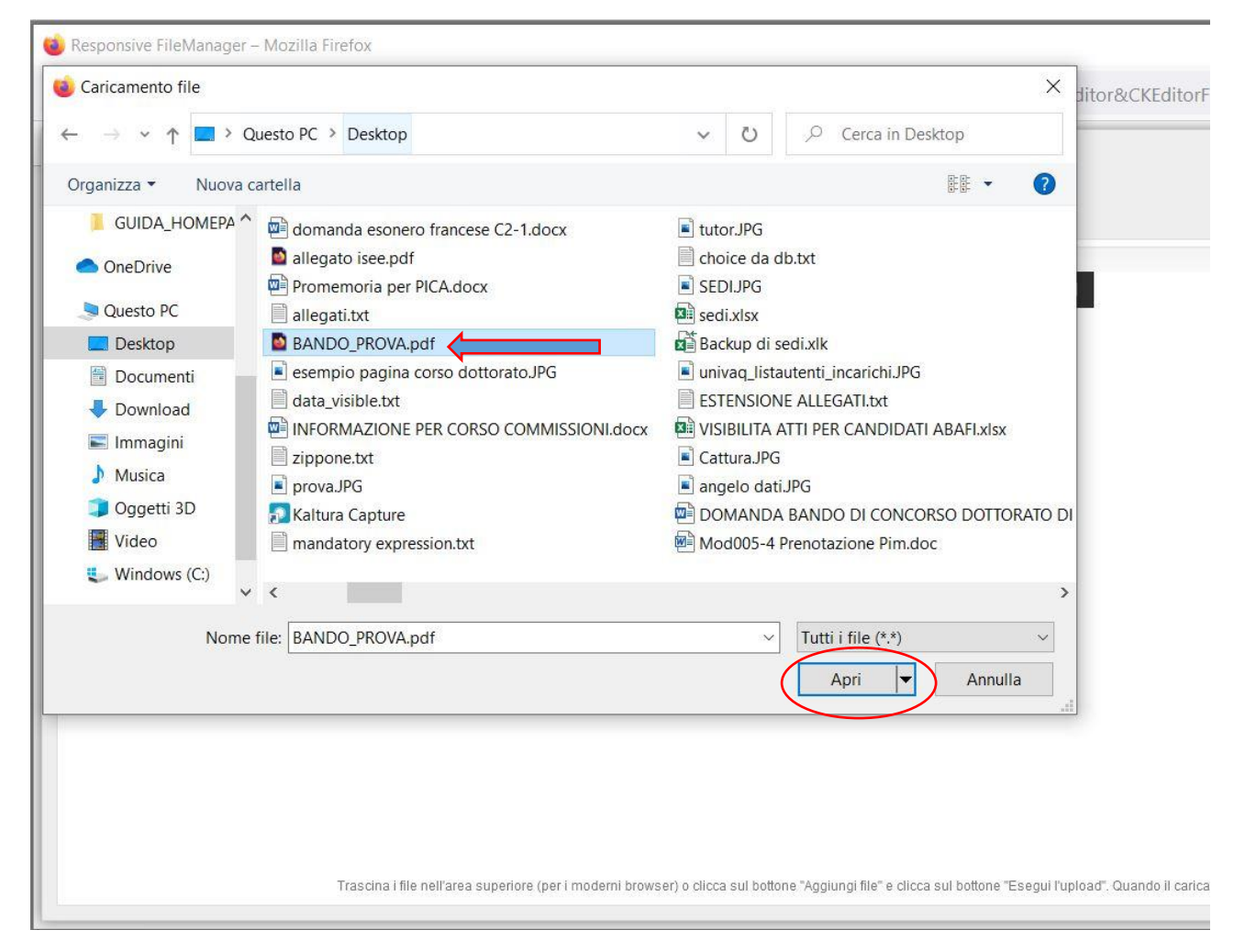

#### **NB: POSSIAMO CARICARE SOLAMENTE FILE IN FORMATO.PDF**

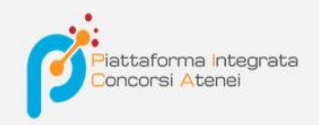

Il file verrà caricato nella pagina Upload Base e di seguito facciamo un clic su Esegui l'upload

| Responsive FileManager – Mozilla | Firefox                                                                                                    |         |
|----------------------------------|----------------------------------------------------------------------------------------------------|---------|
| O A https://pica.pp.cineca.it    | /responsive/filemanager/dialog.php?type=2&editor=ckeditor&fldr=&CKEditor=editor-ckeditor&CKEditorFuncNum=1&langCode=ition=0.00000000000000000000000000000000000                                                      |         |
|                                  |                                                                                                    |         |
| Upload Base                      |                                                                                                    |         |
|                                  | Aggiungi file Esegui l'upload                                                                                                    |         |
| BANDO_PROVA.pdf                  | 378.98 KB                                                                                                    | ×       |
|                                  |                                                                                                    |         |
|                                  |                                                                                                    |         |
|                                  |                                                                                                    |         |
|                                  |                                                                                                    |         |
|                                  |                                                                                                    |         |
|                                  |                                                                                                    |         |
|                                  |                                                                                                    |         |
| _                                | Trascina i file nell'area superiore (per i moderni browser) o clicca sul bottone "Agglungi file" e clicca sul bottone "Esegui l'upload". Quando il caricamento dei file è terminato clicca sul bottone di ritorno in | n alto. |

#### Il file viene caricato sul server

| 🔞 Responsive FileManager – Mozilla F | lirefox                                                                                                    | -   |   | $\times$ |
|--------------------------------------|----------------------------------------------------------------------------------------------------|-----|---|----------|
| O A https://pica.pp.cineca.it/r      | responsive/filemanager/dialog.php?type=2&editor=ckeditor&fldr=&CKEditor=editor-ckeditor&CKEditorFuncNum=1&langCode=itematical and the set of the set of | 90% | ☆ | ≡        |
| _                                    | 📢 Ritorna alla lista dei file                                                                                                    |     |   |          |
| Upload Base                          |                                                                                                    |     |   |          |
| 0.00 bit/s   aN:aN:aN   100.00       | %   378.98 KB / 378.98 KB<br>Agglungi file Esegui l'upload                                                                                                    |     |   |          |
| BANDO_PROVA.pdf                      | 378.98 KB 🗶                                                                                                    |     |   | ^        |
|                                      |                                                                                                    |     |   |          |
|                                      | Trascina i file nell'area superiore (per i moderni browser) o clicca sul bottone "Aggiungi file" e clicca sul bottone "Esegui Tupload". Quando il caricamento dei file è terminato clicca sul bottone di ritorno in alto.                                                                                                    |     |   | ~        |

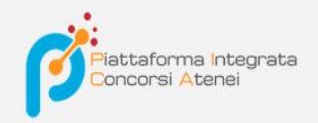

Ora possiamo ritornare alla lista del file o dei files caricati facendo un clic su Ritorna alla lista dei file

| 🥹 Responsive FileManager – Mozilla Firefox                                                                                                    |                     | -   |   | × |
|----------------------------------------------------------------------------------------------------|---------------------|-----|---|---|
| Image: Comparison of the second state of the second state of the second sta |                     | 90% | ☆ | = |
| Upload Base                                                                                                    |                     |     |   |   |
| 0.00 bit/s   aN:aN:aN   100.00 %   378.98 KB / 378.98 KB<br>Aggiungi file Esegui fupload                                                                                                    |                     |     |   |   |
| BANDO_PROVA.pdf 378.98 KB                                                                                                    | ×                   |     |   | ^ |
|                                                                                                    |                     |     |   |   |
|                                                                                                    |                     |     |   |   |
|                                                                                                    |                     |     |   |   |
|                                                                                                    |                     |     |   |   |
|                                                                                                    |                     |     |   | ~ |
| Trascinal file nell'area superiore (per i moderni browser) o clicca sul bottone "Aggiungi file" e clicca sul bottone "Esegui Tupload". Quando il caricamento del file è terminato clicca sul bottone c                                                                                                    | ti ritorno in alto. |     |   |   |

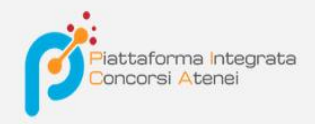

In questa pagina possiamo modificare il nome del file (matita) o eliminarlo (cestino) attraverso i pulsanti a destra.

A questo punto, facciamo un clic sul nome del file che vogliamo caricare, nel nostro caso

" pdfBando\_PROVA"

| Responsive FileManager – Mozilla Firefox |                                                                                                    |            | -          | -         |       |    |
|------------------------------------------|----------------------------------------------------------------------------------------------------|------------|------------|-----------|-------|----|
| https://pica.pp.cineca.it/respor         | nsive/filemanager/dialog.php?type=2&editor=ckeditor&fldr=&CKEditor=editor-ckeditor&CKEditorFuncNum=1&la | ngCode=it  |            | 90%       | హ     | 7  |
| <b>1</b> 🖄 🖄                             | II E II                                                                                                 |            | Filtri: fi | itro di t | esto. | Τι |
| ♠ / (4 File - 0 Cartelle)                |                                                                                                    |            |            | al •      | c     | •  |
| wNome                                    | Tipo Peso                                                                                               | Data       | Dimensione | Oper      | azion | ni |
| pdfBANDO_PROVA                           | pdf 370 Ki                                                                                              | 3 12/08/21 |            | ٩         | ٢     | /  |
| pdfBANDO_PROVA (3)                       | pdf 370 Ki                                                                                              | 3 12/08/21 |            | ٩         | 0     | /  |
| pdfBANDO_PROVA (2)                       | pdf 370 Ki                                                                                              | 3 12/08/21 |            | ٩         | ٢     | /  |
| pdfBANDO_PROVA (1)                       | pdf 370 KI                                                                                              | 3 12/08/21 |            | ٩         |       | 1  |
|                                          |                                                                                                    |            |            |           | L     |    |
|                                          |                                                                                                    |            |            |           |       |    |
|                                          |                                                                                                    |            |            |           |       |    |
|                                          |                                                                                                    |            |            |           |       |    |
|                                          |                                                                                                    |            |            |           |       |    |
|                                          |                                                                                                    |            |            |           |       |    |
|                                          |                                                                                                    |            |            |           |       |    |

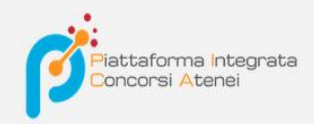

Veniamo così riportati nella pagina **Collegamento** dove nel campo **URL** ritroviamo il nome del file che abbiamo caricato e successivamente facciamo un clic su **OK** 

| Cod: 2019-adr010               |                                                                                                    | Scaduto / Ex   |
|--------------------------------|----------------------------------------------------------------------------------------------------|----------------|
|                                |                                                                                                    | C Modifica te: |
| Edit testo bando               |                                                                                                    |                |
| Dimensi • B I U S              | I I I I I I I I I I I I I I I I I I I                                                                                                    |                |
| P                              | Informazioni collegamento Destinazione Avanzate                                                                                                    |                |
| Link al Bando                  | Mostra testo                                                                                                    |                |
|                                | Link al Bando                                                                                                    |                |
|                                | Tipo di Collegamento                                                                                                    |                |
|                                | URL V                                                                                                    |                |
|                                | Protocollo                                                                                                    |                |
|                                | <pre></pre> <pre></pre> <pre>&lt;</pre> |                |
| body p a                       | Cerra sul senver                                                                                                    |                |
| testo mostrato nella home dell | a call                                                                                                    |                |
|                                |                                                                                                    |                |

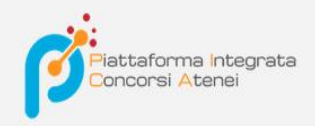

Possiamo procedere all'inserimento e alla formattazione di altro testo selezionandolo e utilizzando tutti gli strumenti presenti nella barra di formattazione

PROCEDURE SELETTIVE PER LA COPERTURA DI N. 12 POSTI DI RICERCATORE

|                                                                  |                                                                                   | C Modifica tes |
|------------------------------------------------------------------|-----------------------------------------------------------------------------------|----------------|
| dit testo bando                                                  |                                                                                   |                |
| Dimensi • <b>B</b> <i>I</i> <u>I</u>                             | ! \$   <u>I</u> <sub>x</sub>   ≔ :=   ⊕ ⊕   ± ≡ ≡ ≡ ∞ ∞ ♥   Q, t <sub>d</sub>   ∰ |                |
| P<br>Link al Bando                                               |                                                                                   |                |
|                                                                  |                                                                                   |                |
| P                                                                |                                                                                   |                |
| Procedure selettive per la                                       | copertura di n. 12 posti di ricercatore                                           |                |
| Procedure selettive per la                                       | copertura di n. 12 posti di ricercatore                                           |                |
| Procedure selettive per la                                       | copertura di n. 12 posti di ricercatore                                           |                |
| Procedure selettive per la                                       | copertura di n. 12 posti di ricercatore                                           |                |
| Procedure selettive per la<br>body p<br>esto mostrato nella home | e della call                                                                      |                |
| Procedure selettive per la<br>body p<br>sto mostrato nella homo  | e della call                                                                      |                |

| 28                        | Ť                 | В               | ΙU      | <del>5</del> | I <sub>x</sub> | 1= .= |        |           | : ≞    | 1  | Ø | 2 🏴 | Q ti | i 🗐 |  |  |
|---------------------------|-------------------|-----------------|---------|--------------|----------------|-------|--------|-----------|--------|----|---|-----|------|-----|--|--|
| Link a                    | l Band            | <u>o</u>        |         |              |                |       |        |           |        |    |   |     |      |     |  |  |
| Proce                     | dure se           | elettiv         | e per l | la cop       | ertura         | di n. | 12 pos | ti di ric | ercato | re |   |     |      |     |  |  |
|                           |                   |                 |         |              |                |       |        |           |        |    |   |     |      |     |  |  |
| altı                      | o te              | sto             |         |              |                |       |        |           |        |    |   |     |      |     |  |  |
|                           |                   |                 |         |              |                |       |        |           |        |    |   |     |      |     |  |  |
|                           |                   |                 |         |              |                |       |        |           |        |    |   |     |      |     |  |  |
| ody p                     | span s            | trong           |         |              |                |       |        |           |        |    |   |     |      |     |  |  |
| body p<br>sto mo          | span s            | trong<br>nella  | home    | e della      | call           |       |        |           |        |    |   |     |      |     |  |  |
| ody p<br>sto ma           | span s<br>ostrato | trong<br>nella  | home    | della        | i call         |       |        |           |        |    |   |     |      |     |  |  |
| body p<br>sto mo<br>Salva | span s<br>ostrato | strong<br>nella | home    | della        | ı call         |       |        |           |        |    |   |     |      |     |  |  |

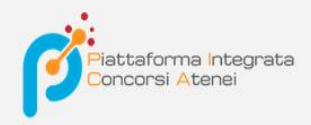

Alla fine delle modifiche facciamo un clic su Salva e torniamo nella nostra home page

#### PROCEDURE SELETTIVE PER LA COPERTURA DI N. 12 POSTI DI RICERCATORE

| to aggiornato correttar | nente                   |                         |                   |
|-------------------------|-------------------------|-------------------------|-------------------|
| Cod: 2019-adr010        |                         |                         | Scaduto / Expired |
|                         |                         |                         | C Modifica testo  |
| Link al Bando           |                         |                         |                   |
| Procedure selettive     | e per la copertura di n | 12 posti di ricercatore |                   |
| altro testo             |                         |                         |                   |
| O 02-11-2020 09:00      | O 30-12-2020 15:56      | III Personale docente   |                   |
|                         |                         |                         |                   |

pubblicato in elenco